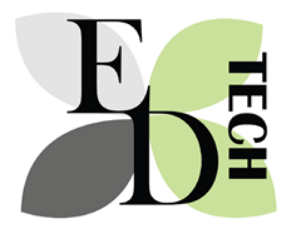

Quizzes in Moodle: Creating in Notepad and uploading

## What's the purpose of this file?

When you want to add large numbers of questions to the question bank there are easy (er) ways to do this.

Doing it this way also helps for the Academic advisors and moderation.

#### Resources

You can also check

https://docs.moodle.org/23/en/Aiken format

GIFT formats allow for images to be bundled with the files. https://moodle.org/plugins/pluginversions.php?plugin=qformat\_giftmedia

**Format** Formatting this way is tedious but it's less tedious than putting the questions individually into Moodle.

#### NOTE: USE NOTEPAD. Copy questions from WORD into NOTEPAD to get cleaner formatting.

#### NOTE 2: If you don't have the formatting exactly right the questions won't load.

#### Aiken format

https://docs.moodle.org/29/en/Aiken\_format

What is the correct answer to this question?

A. Is it this one?B. Maybe this answer?C. Possibly this one?D. Must be this one!ANSWER: D

GIFT format is more complex but allows for more options. https://docs.moodle.org/29/en/GIFT\_format

Who's buried in Grant's tomb?{=Grant ~no one ~Napoleon ~Churchill ~Mother Teresa }

What two people are entombed in Grant's tomb? { ~%-100%No one ~%50%Grant ~%50%Grant's wife ~%-100%Grant's father }

#### Moderation

When you write questions like this add the p.c. beside the question. This means that instead of printing off the question from Moodle you provide this as the question bank.

e.g.

(p.c. 1.1)

What is the correct answer to this question?

```
A. Is it this one?B. Maybe this answer?C. Possibly this one?D. Must be this one!ANSWER: D
```

You can also write it on the question:

Like this:

| Question name* |
|----------------|
|----------------|

Or this

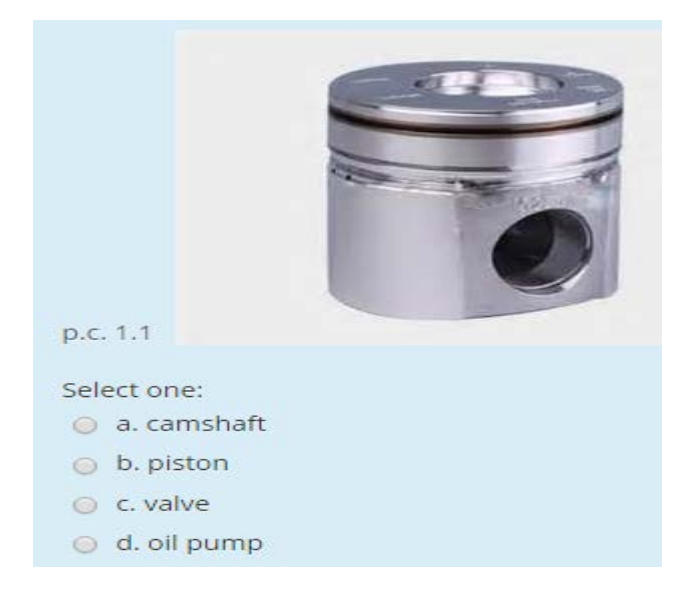

# Categories

Categories are related to:

The quiz: only you can see them and only for this quiz

The course: only you (or other teachers) can see them and only for this course

All courses in a category (e.g. Automotive): all tutors can see and use them in their category

The whole Moodle system: .all tutors in Moodle can see and use them.

When we import or move courses we have to ensure we take the quiz bank with the course.

Just be aware that it can be tricky and you need to think about which category (ie who can see them,) you want to use.

Once you add questions to category you can them set the quiz up and add random questions from that category.

## Importing

1. Open the question bank and click on Import.

|                      | 2. Choose the format you used. Simplest ? Aiken. |
|----------------------|--------------------------------------------------|
| $\sim$ Question bank | 3. Add file.                                     |
| Questions            | ▼ File format                                    |
| Categories           | <ul> <li>O</li></ul>                             |
| Import               | Blackboard                                       |
| Export               | Embedded answers (Cloze)                         |
| Repositories         | ② Stamview                                       |
|                      | ③ Gift format                                    |
|                      | ②                                                |
|                      | Missing word format                              |
|                      | Moodle XML format                                |
|                      | WebCT format                                     |
|                      | ▶ General                                        |
|                      | <ul> <li>Import questions from file</li> </ul>   |
|                      | Import* Choose a file                            |
|                      |                                                  |
|                      | i rou can urag and drop nies ne                  |

### Click Import.

If you get an error message check the formatting. Call EdTech.